## Add a From Account

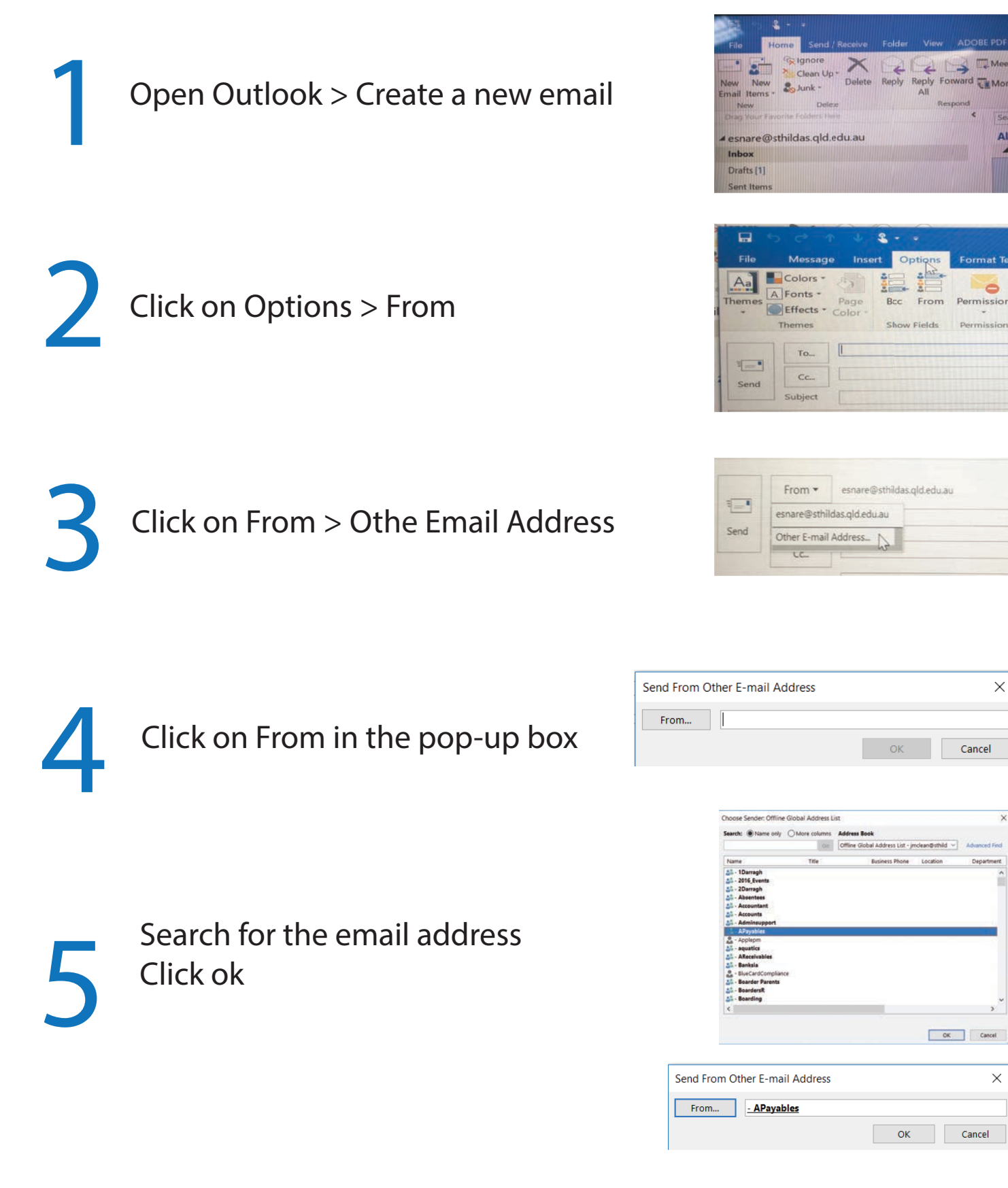

6

Done! Now when you create a new email simply click the drop down from menu and select the account you want to send from